## PRINT PDF VERSION OF PURCHASE ORDER

Logon to iSupplier portal On the left side of screen there are sections titled: Notifications, Orders at a Glance, Shipments at a Glance Go to the section: Orders at a Glance (Screenshot 1) Click on PO number you want to print Go to the word Actions at top, right side of screen (Screenshot 2) Select Printable View on drop-down menu beside of the word Actions Click on Go Click on Open PDF version of the PO will be displayed and you can save/print or both Return to Supplier Home to select another purchase order under "Orders at a Glance" (Screenshot 3)

## Screenshot 1

| Home Orders Shipments Planning Finance                                | Product Administration Assessmer | nts                  |                      |           |                                              |
|-----------------------------------------------------------------------|----------------------------------|----------------------|----------------------|-----------|----------------------------------------------|
| arch PO Number                                                        | Go                               |                      |                      |           |                                              |
| lize "Home Page Top Container"                                        |                                  |                      |                      |           |                                              |
| ersonalize "Home Page Centre Column"                                  |                                  |                      |                      |           | Personalize "Home Page Right Column"         |
| Notifications                                                         |                                  |                      |                      |           | Planning                                     |
| ersonalize "Notifications"                                            |                                  |                      |                      | Full List | Forecast Schedules                           |
| oreanaliza "Notificatione"                                            |                                  |                      |                      |           | Orders                                       |
|                                                                       |                                  |                      |                      |           | Agreements                                   |
| Subject                                                               |                                  |                      | Date 🛆               |           | Purchase Orders                              |
| CSX TRANSPORTATION - Standard Purchase Order                          |                                  |                      | 06-Sep-2018 11:19:07 |           | Durchase History                             |
| CSX TRANSPORTATION - Standard Purchase Order                          |                                  |                      | 13-May-2018 11:53:33 |           | Porchase History                             |
| CSX TRANSPORTATION - Standard Purchase Order                          |                                  |                      | 13-May-2018 11:36:45 |           | snipments                                    |
| CSX TRANSPORTATION - Standard Purchase Order                          |                                  |                      | 11-Nov-2016 13:22:21 |           | Delivery Schedules                           |
|                                                                       |                                  |                      |                      |           | Overdue Receipts                             |
|                                                                       |                                  |                      |                      |           | <ul> <li>Advance Shipment Notices</li> </ul> |
|                                                                       |                                  |                      |                      |           | Receipts                                     |
| Orders At A Glance                                                    |                                  |                      |                      |           | Receipts                                     |
| ersonalize "Orders At A Glance"                                       |                                  |                      |                      |           | Beturns                                      |
|                                                                       |                                  |                      |                      | Full List | On Time Refermance                           |
| ersonalize Query: (PosHpOrdersQryRN)<br>ersonalize "My Orders Summay" |                                  |                      |                      |           | Invoices                                     |
| H 2                                                                   |                                  |                      |                      |           | Invoices                                     |
| PO Number                                                             | Description                      | Order Date           |                      |           | Invoices                                     |
|                                                                       |                                  | 06-Sep-2018 11:18:57 |                      |           | Payments                                     |
|                                                                       |                                  |                      |                      |           | Payments                                     |
|                                                                       |                                  |                      |                      |           |                                              |
|                                                                       |                                  |                      |                      |           |                                              |
| 🐸 Shipments At A Glance                                               |                                  |                      |                      |           |                                              |
| ersonalize "Shipments At A Glance"                                    |                                  |                      |                      |           |                                              |

## Screenshot 2

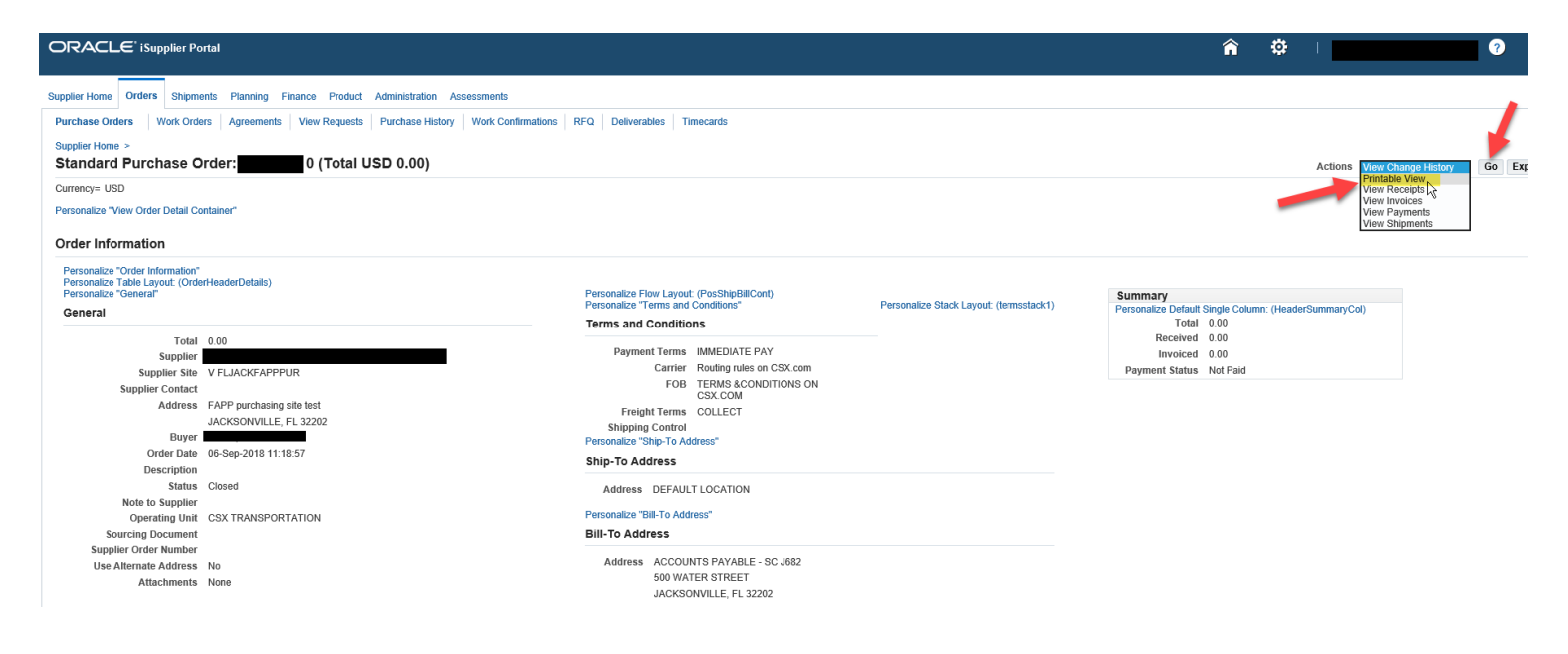

## **Screenshot 3**

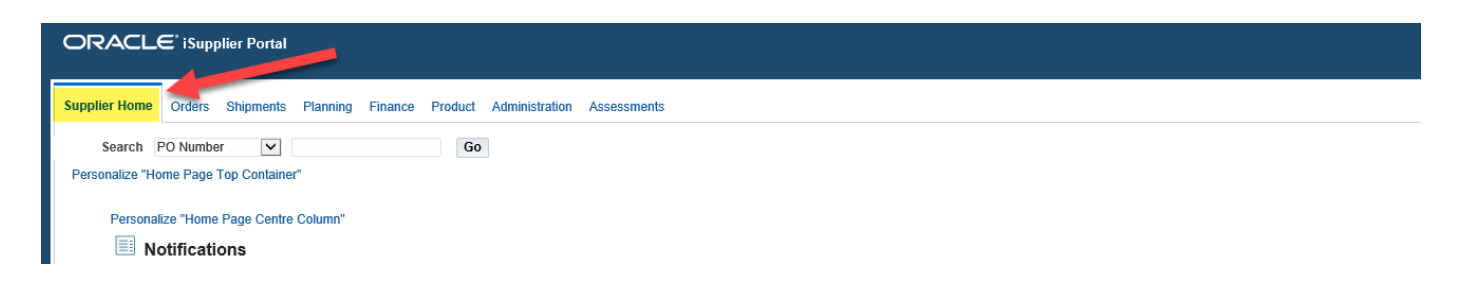